## **ADDING 'QUIZ PRINTER" WIDGET TO HOMEPAGE**

Adding the "Quiz Printer" widget to the homepage, allows users to create friendly versions of existing quizzes in Brightspace. Once the widget is added, the printer friendly guiz can be created and printed using the "browser" print option.

## **ADDING WIDGET**

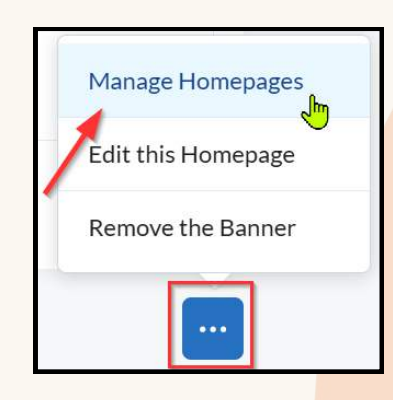

Click on "..." at the bottom right of home page -> "<mark>Manage</mark> Homepages".

**PRINTING QUIZ** 

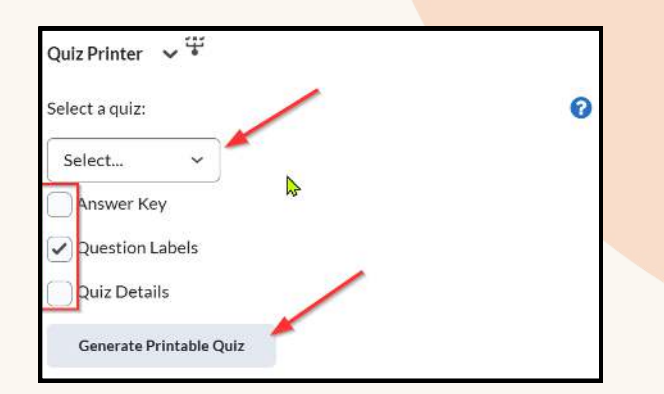

Use the dropdown arrow to select Quiz. Check boxes for options.

| Course Homepage                                                                                                    | Add Widgets Add Widgets Custom Widget - Pacing & Progress Widget - Deployed by D2L (CDS) on September 3, 2024                                                                                                    |
|----------------------------------------------------------------------------------------------------|----------------------------------------------------------------------------------------------------|
| Course Homepage - Copy ↓<br>Default homepage for colirses<br>Use the drop-down arrow to<br>create a copy. Click on the link<br>to open to edit.<br>Test Quiz - Answer Key                            | Click on "Add Widgets". Scroll<br>down and check box beside "Quiz<br>Printer". This will add this widget to<br>home page.                                                                                                    |
| Description:<br>Complete each question below.                                                                                                    |                                                                                                    |
| Question 1 (1 Point)<br>True/False<br>The gradebook allows for the use of standards (competencies).<br>✓ True<br>○ False<br>Question 2 (1 Point)<br>Multiple Choice<br>Another word for standards is | <ul> <li>New tab</li> <li>Ctrl+T</li> <li>New window</li> <li>Ctrl+N</li> <li>txternstorts</li> <li>Browser essentials</li> <li>Print</li> <li>Ctrl+P</li> <li>Split screen</li> <li>Screenshot</li> <li>Ctrl+Shift+S</li> </ul> |
| This will open in a new page in                                                                                                    |                                                                                                    |

your browser.

Use the Brower print options to print it.